# TANDBERG

# T550/T880/T1000/C2500/C6000

# 用户手册

适用于软件版本 B3 及以上 D13061, Rev. 1

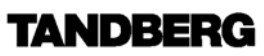

| 目 | 录 |
|---|---|
|   |   |

| 常 | 规使用                    | 4        |
|---|------------------------|----------|
|   | 待机屏幕                   | 4        |
|   | 建立呼叫/终止呼叫              | 5        |
|   | 发起呼叫                   | 5        |
|   | 呼叫应答                   | 5        |
|   | 终止呼叫                   | 5        |
|   | 修正输入错误                 | 5        |
|   | 选择/设置默认信道              | 6        |
|   | 选择/设置默认网络              | 6        |
|   | 电话本                    | 7        |
|   | 增加新记录                  | 7        |
|   | 编辑记录:                  | 7        |
|   | 删除记录:                  | 8        |
|   | 增加多点                   | 8        |
|   | 调节音量                   | 8        |
|   | 观看本端画面                 | 8        |
|   | 打开/关闭麦克风               | 9        |
|   | 免打扰/休眠模式               | 9        |
|   | 控制主摄像头                 | 9        |
|   | 移动/推拉镜头                | 9        |
|   | 选择视频源 ]                | 10       |
|   | 位置预置                   | 10       |
|   | 双路视频                   | 11       |
|   | 增加第二路视频                | 11       |
|   | 结束双路视频                 | 11       |
|   | 控制镜头,改变视频源,在双路视频呼叫中预置位 | 11       |
|   | MultiSite(MCU)*        | 12       |
|   | 增加一个额外的点一 呼出           | 12       |
|   | 使用电话本建立多点呼叫            | 12       |
|   | 增加一个额外的点一 呼入           | 12       |
|   | 在会议中挂断一个点              | 13       |
|   | MCU 功能1                | 14       |
|   |                        |          |
| 安 | 装1                     | 5        |
|   | 开箱1                    | 15       |
|   | 连接线缆—2500/6000         | 16       |
|   | 系统配置                   | 17       |
|   | ISDN 配置                | -•<br>17 |
|   |                        |          |

| ISDN-BRI 设置 | 18 |
|-------------|----|
| LAN 配置      | 18 |

# 常规使用

系统处于待机状态时,拿起遥控器或按动遥控器上的任何按键,或来电均可激活系统。如 果系统没有响应,请确认系统是否处于开机状态。

利用遥控器可以直接使用系统最常用的功能。

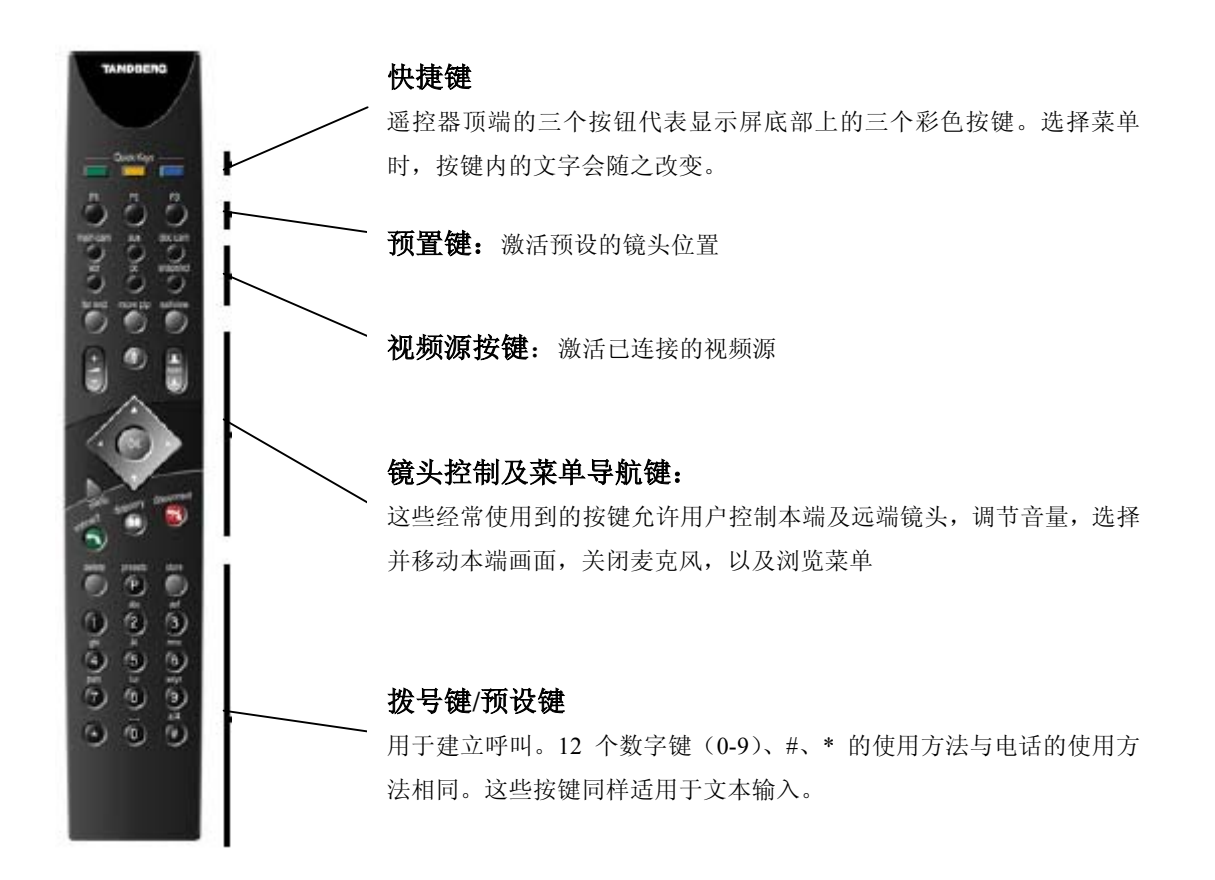

#### 待机屏幕

用户预定义的标志显示以后,系统会显示以下待机画面。

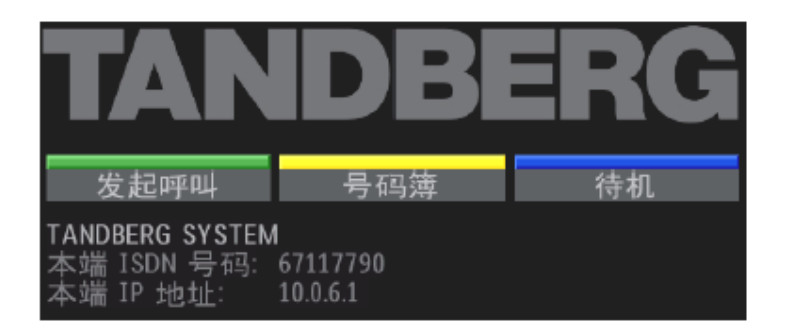

#### 建立呼叫/终止呼叫

#### 发起呼叫

connect

想发起一个呼叫,只需要键入对端的号码或 IP 地址,然后按 Connect 键。

| 发起呼叫         |          |    |
|--------------|----------|----|
| 号码1 ▋        |          |    |
|              |          |    |
| 按 CONNECT 发起 | 呼叫       |    |
| 质量:自动        | 网络: ISDN | 退出 |

通过局域网建立呼叫,只需键入 IP 地址。以 '\*' 代替 '点',如: 123\*3\*0\*12 将被解析 成 123.3.0.12。如果有网闸,那么可以根据网闸的编号计划,把 IP 地址设置得如同电话号 码一样(E.164 别名)。这样,号码将被网闸解析成 IP 地址。

#### 呼叫应答

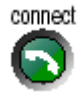

应答呼叫,按 connect 键

#### 终止呼叫

disconnect

终止呼叫,按 disconnect 键

#### 修正输入错误

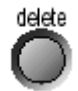

删除前一位数字或字符,按 delete 键

#### 提示:

关闭显示器并不会终止一个呼叫。终止呼叫请按 disconnect 键。

#### 选择/设置默认信道

如果不需要指定呼叫质量,请将默认呼叫质量设置为 "Auto"。 请选择质量(带宽):

● 在拨号菜单中,请选择"Quality"快捷键,屏幕上就会显示质量菜单。

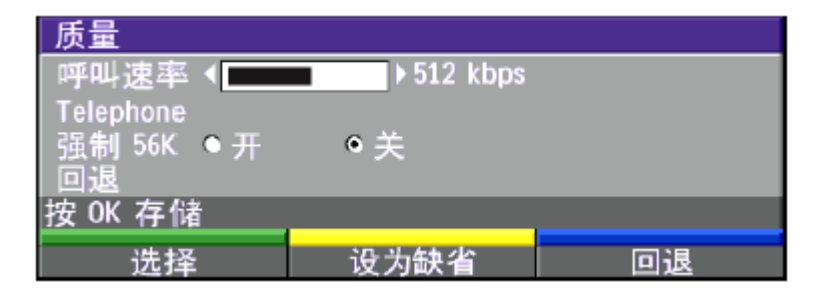

- 选择需要的带宽,然后按"SELECT"快捷键。
- 也可以用"Set as default"快捷键将特定的带宽选为默认值

#### 选择/设置默认网络

选择指定网络,按"Net"键。

```
TYPE OF CALLS
 TANDBERG 6000/8000:
 Auto
         384kbps on ISDN/768kbps on LAN
 Max
         * 768kbps on ISDN-BRI
         * 1472/1920kbps (23/30Ch)
          on ISDN-PRI (T1/E1)
         * 3Mbps(1920kbps) on LAN
 TANDBERG 550/880/1000/2500:
Auto
         384kbps on ISDN/768kbps on LAN
         384kbps on ISDN/768kbps on LAN
Max
 TANDBERG 6000/8000 only:
 3072
         3072 kbps (3Mbps, LAN only)
2560
         2560 kbps (2,5Mbps, LAN only)
 1920
         1920 kbps (2Mbps, 30B)
 1472
         1472 kbps (23B)
         1152 kbps (18B)
 1152
 All products:
768
         768 kbps (12B)
         512 kbps (8B)
512
         384 kbps (6B)
384
 320
         320 kbps (5B)
 256
         256 kbps (4B)
 192
         192 kbps (3B)
128
         128 kbps (2B)(Bonding/H.221)
         64 kbps (1B)(H.221)
64
         1xH0 (384 kbps) (PRI only)
HO
 Teleph Telephone Call
```

Some software versions and networks do not support all channel selections.

# 电话本

本电话本可存储 99 个电话号码及最后一个呼出的号码。

directory

按电话本菜单,屏幕上弹出如下菜单:

| Net                | 质量                                                         |  |  |  |
|--------------------|------------------------------------------------------------|--|--|--|
| Auto               | 自动                                                         |  |  |  |
| o 4)               | 目初                                                         |  |  |  |
| LAN                | 768                                                        |  |  |  |
| Auto               | 384                                                        |  |  |  |
| Auto               | 自动                                                         |  |  |  |
|                    | 自动                                                         |  |  |  |
| ISDN               | 1920                                                       |  |  |  |
|                    |                                                            |  |  |  |
| 号码 100496181940080 |                                                            |  |  |  |
| (OK 修改             |                                                            |  |  |  |
| 编辑                 | 退出                                                         |  |  |  |
|                    | Net<br>Auto<br>LAN<br>Auto<br>Auto<br>e 3)<br>Auto<br>ISDN |  |  |  |

用上下键选择需要的条目,然后按 ok 键或 connect 键发起呼叫

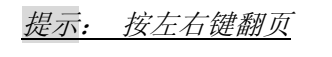

**conned w** 拔叫选定号码,按Connect键;编辑条目,按OK键。

#### 增加新记录

当选择增加新记录时,一个空白记录表会显示如下:

| 增加         |       |    |
|------------|-------|----|
| 姓名 ■       |       |    |
| 号码1        |       |    |
| 质量 自动▶     |       |    |
| 强制 56K ● 开 | ◎关    |    |
| Net ISDN ▶ |       |    |
| Save       |       |    |
| 按#改变大小写.按  | ROK存储 |    |
| Save       | 多点    | 取消 |

输入名字及号码,如需要,可定制使用的线路及速率。

#### 编辑记录:

将光标移至想要编辑的记录,编好后,选择保存。

#### 删除记录:

选择欲删除的记录,按"delete"键。

#### 增加多点

当选择增加多点后,屏幕上会显示如下菜单:

| 编辑多点            |                                                                                                    |    |
|-----------------|----------------------------------------------------------------------------------------------------|----|
| 姓名              | I                                                                                                    |    |
| Meeting Members |                                                                                                    |    |
|                 |                                                                                                    |    |
|                 |                                                                                                    |    |
|                 | atom at a second second second second second second second second second second second second second second se |    |
| 「灰重」            | 目辺 🕨                                                                                                    |    |
| 强制 56K          | ● 开 ● 自动                                                                                                    |    |
| Save            |                                                                                                    |    |
| 按#改变大小写.按       | ₹OK 存储                                                                                                    |    |
| 多点              | 删除                                                                                                    | 取消 |

输入多点会议名称。选择"增加站点"在会议中增加一个会场(可查找电话本列表中的点 对点列表)。选择呼叫质量选项,设置每点带宽。

## 调节音量

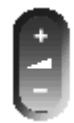

使用 volume 键来调整音量大小。屏幕上会显示音量条。

### 观看本端画面

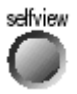

使用 selfview 按键观看本端画面。

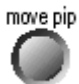

使用 Move PIP 按键移动本端画面在屏幕上的位置

## 打开/关闭麦克风

# 免打扰/休眠模式

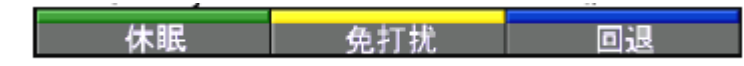

激活"免打扰"后,系统将不再接受任何来电,来电者将听到忙音。当系统设为免打 扰模式后,屏幕上会显示图标。

激活睡眠模式后,显示器将黑屏,但系统仍能接收来电。 拿起遥控器或按动遥控器上任意按键将激活系统。

#### 控制主摄像头

#### 移动/推拉镜头

使用下列按键控制主摄像头

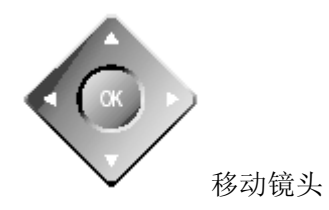

| ۴  | ٦  | l  |
|----|----|----|
| 20 | um | ŧ. |
| F  | 1  | 1  |
| £. |    | ۶. |

变焦键

#### 选择视频源

#### 位置预置

预置键可以预设 10 个不同的镜头位置

#### 选择预设位置

选择一个预设位置,使用 P1,P2,P3 或 P 键,直到屏幕上显示"预设 0-9"。使用 0-9 键激活 P0-P9 预设位。

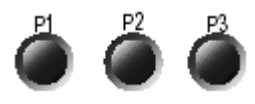

使用快捷键 P1-P3 与使用 P 然后按 1-3 作用相同。

#### 保存预设位

:

保存当前镜头位置,音频源及视频源:

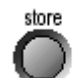

按 STORE 键一次,等待屏幕上的指示条出现,然后按 P1,P2,P3 或数字键 0-9。

#### 双路视频

当使用双路视频功能,可以同时传送任意两路动态视频

#### 增加第二路视频

- 在通话过程中按除主视频源以外的任意视频源,如果远端设备支持双路视频功能,屏 幕将直接显示第二路视频。
- 使用手动双路视频功能,在通话过程中按 Connect 键。将弹出如下菜单:

| 多点    | 双视频 | 退出 |
|-------|-----|----|
| 2 /16 |     |    |

● 选择"双视频",将弹出如下界面:

| -                      |          |         | 0               |  |
|------------------------|----------|---------|-----------------|--|
| 双视频                    |          |         |                 |  |
| 视频源                    |          |         |                 |  |
| <ul> <li>当前</li> </ul> | main can | n 🔍 aux |                 |  |
| doc cam                | vcr      | pc      |                 |  |
| 按 CONNECT              | 加双视频     |         |                 |  |
|                        |          |         | Dia Contraction |  |
|                        |          |         | 비쯔              |  |

● 选择欲作为第二路视频的视频源

#### 结束双路视频

#### disconnect

结束一个双路视频的呼叫,按 disconnect 键。可选择是只断开第二路视频还是结束整个呼叫。

#### 控制镜头,改变视频源,在双路视频呼叫中预置位

- 主显示器将总是显示呼入方图像,第二个显示器将显示本端的图像。
- 按 selfview 触发第二路视频全屏/主视屏画中画或者反之。
- 按 move PIP 移动第二个显示器上的画中画
- 控制镜头,改变视频源,使用预设位将影响当前全屏模式下的视频源

#### MultiSite(MCU)\*

TANDBERG 终端有一个内置的多点会议单元, MultiSite。此内置 MCU 能建立四点视频会议(如果有一点为模拟电话呼叫的话,可建立 5 方会议)。在同一会议中,与会方以相同的带宽连接(电话呼入除外)。终端支持 ISDN/IP 及 ISDN/IP 混网会议。

#### 增加一个额外的点— 呼出

首先建立一个点对点呼叫

● 按 CONNECT 出现以下菜单:

| 多点 | 双视频 | 退出 |
|----|-----|----|

● 按"多点"出现以下菜单:

| 双视频       |            | - |    |  |
|-----------|------------|---|----|--|
| 视频源       | e main com |   |    |  |
| • doc cam |            |   |    |  |
| 按 CONNECT | 加双视频       |   |    |  |
|           |            |   | 回退 |  |

• 输入号码,建立呼叫

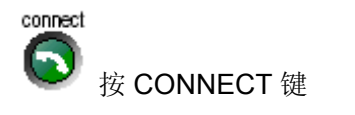

#### 使用电话本建立多点呼叫

此功能允许每一个不同的会场使用电话本。所有站点将一个接一个地自动建立。

- 按 DIRECTORY
- 将光标移至一个多点记录,按 CONNECT 键

更多信息,参见"电话本"章节。

#### 增加一个额外的点— 呼入

用 ISDN-BRI 呼入多点

- 站点2必须拨号码2
- 站点3必须拨号码3

用 ISDN-PRI 呼入多点

● 拨系统的主号码 ("我的 ISDN 号码")。所有站点都可以拨同一号码。

用 IP 呼入多点:

● 拨系统的 IP 号码或 IP 地址 ("我的 IP 号码"或"我的 IP 地址")。

当一个多点会议接到呼叫时,系统将弹出以下菜单:

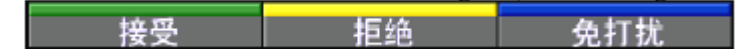

- 按 CONNECT 键等同于按"接受"
- 按 DISCONNECT 键等同于按"拒绝"
- 按"免打扰"将让系统在会议期间不再接受任何呼入呼叫。呼入方将听到忙音。

#### 在会议中挂断一个点

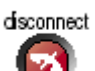

✓ 挂断一个点或整个会议,按"DISCONNECT"键。选择欲挂断的站点,按 "OK"或"挂断站点"结束整个会议,按 "全部挂断"。

#### MCU 功能

*提示: 在多方会议中, 按任意快捷键, 均可激活快捷菜单* 广播会场# 浏览会场# 放弃主席

本菜单能提供最基本的 MCU 功能

如果选择"广播会场","广播会场"菜单将变为"释放会场" 如果选择"浏览会场","浏览会场"菜单将变为"结束浏览"

选择"申请主席"将发送一个主席申请的请求,如果通过请求,快捷菜单将变为:

请求发言 浏览会场# 申请主席

如果选择"广播会场","广播会场"菜单将变为"释放会场" 如果选择"放弃主席",将返回原始菜单

#### 请求发言

MCU 将以全屏方式广播此站点

#### 放弃发言

选择此项,结束发言

#### 浏览会场

允许站点浏览其他与会方

#### 结束浏览

结束此站点对其他站点的浏览

#### 申请主席

允许此站点申请为会议的主席

#### 放弃主席

选择此项,放弃会议主席的特权

#### 广播会场

主席可选择任一与会方广播

#### 放弃广播

主席可释放此广播

# <u>安 装</u>

- 雷电天气时不要接电话线
- 不要把电源插座放在潮湿的环境里
- 接触未接好的电话线及终端时,请确认网络是断开的。
- 安装或移动电话线时请注意安全。
- 不要在气体泄漏区域附近拨打电话
- 请将电源插座安装在设备附近或容易接触到的地方
- 请一定将设备电源关闭后再插拔电缆
- 不允许将 1TR6 网络直接接到通信网上。这种网络只适用于 PABX。
- 不允许将 X. 21 网络直接接到通信网上。这种网络只能和已经批准的设备一同使用,但 并不意味着可以直接与通信网连接
- 不允许将 V35/RS-449/RS-366 网络直接接到通信网上。这种网络只能和已经批准的设备一同使用,但并不推荐直接与通信网连接

开箱

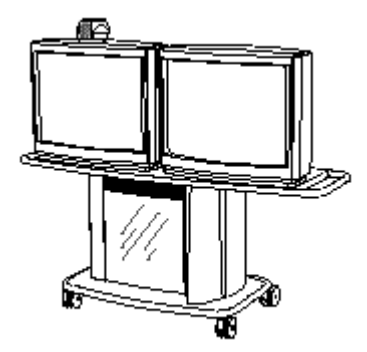

#### **TANDBERG 2500/6000:**

- 将面板置于机架顶端,并拧紧
- 将显示器放在机架上
- 将镜头放在显示器的中间靠前的位置

#### **TANDBERG 550/880**

将设备置于显示器顶端

#### **TANDBERG 1000:**

设备可挂在墙上也可放在桌面上

#### 连接线缆—2500/6000

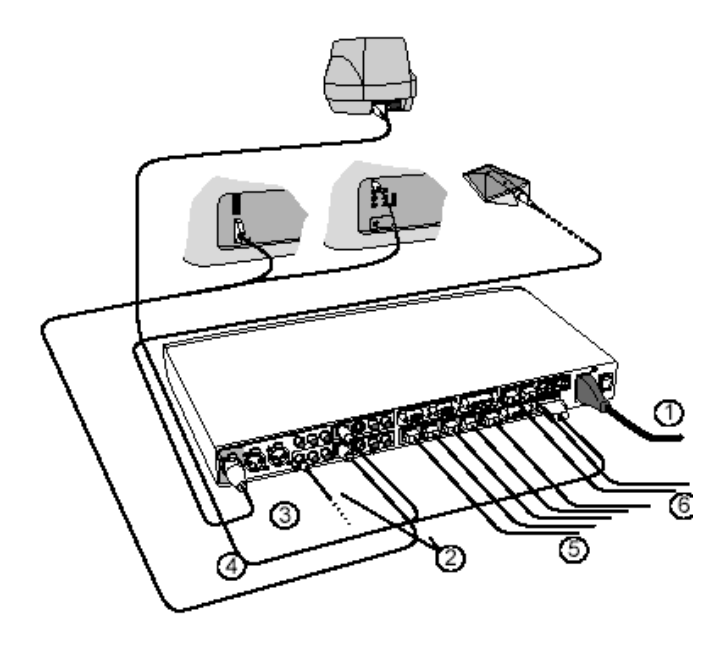

- 电源线:把系统和显示器的电源 线分别接到电源插座上。
- 显示器线缆:将S端子电缆连到 显示器的视频输入口。
   RCA/S-端子:将两个音频线 接头连到显示器上。(当系统中 有自然音模块时不必要做此设 置)
- 麦克风线缆:将麦克风线缆连 至麦克风上
- 4. 镜头线缆: 连接镜头及其线缆
- 5a. ISDN 线缆— 使用 BRI 接口 将 ISDN 线缆连到 ISDN 盒上。此号码即为本设备的 ISDN 号码。
- 5b. ISDN 线缆— 使用 PRI 接口(只适用于 6000/8000) 如果使用 PRI/BRI 接口,应连接 E1/T1 线缆至 CSU (信道服务单元)
- 6. LAN 线缆

将局域网上的网线连到设备"Ethernet"端口。

#### 系统配置

- 打开设备,将出现产品标志及开机画面
- 允许但是禁用 ISDN 线路(线路没有激活),应显示:

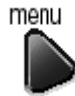

按遥控器的"menu"键。选择"终端设置/网络/ISDN-BRI 设置"。进入相关的 线路配置菜单,设置"允许:关闭"

- 在召开 MCU 多点会议时,以系统名称来标示每一站点。选择"基本设置/系统名称"
   用数字键键入系统的名称(就如同移动电话一样)。
- 在"终端设置/语言"选择想用的语言。
- 如果正在使用两台显示器,选择"基本设置/双显:开"
- 欲激活"MultiSite"和/或"Presenter",按选项键,"终端设置/软件选项"

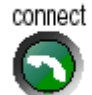

按遥控器的 "connect" 键。如果网络连接正确,将听到拨号音
用显示器的遥控器调节音量。这个音量将作为所有呼叫的默认音量

#### ISDN 配置

在系统安装过程中可对系统进行配置。所有配置参数均可在菜单中得到。

- 按遥控器上的"menu"键,选择菜单中的"终端设置/网络"。
- 选择希望使用的"当前网络",为其指定详细设置

配置 ISDN-PRI, E1/T1 和其他外部网络,请参见其他用户手册。

ISDN-BRI 设置

| ISDN-BRI 设置 |  |
|-------------|--|
| ISDN 交换类型   |  |
| 线路1设置       |  |
| 线路 2 设置     |  |
| 线路3设置       |  |
| 线路 4 设置     |  |
| 线路5设置       |  |
| 线路6设置       |  |
| 高级 ISDN 设置  |  |
| 上一页         |  |

注: 强制 ISDN-BRI 设置 为保证使用 ISDN-BRI 系统正常 工作,请做以下设置:

--设置 ISDN 交换类型 --输入 ISDN 线路号(如需要,

输入 SPID)

--禁用掉当前不用的线路

#### ISDN 交换类型

选择当前连接的 ISDN 网络交换类型

#### 线路设置

本菜单允许用户设置当前 ISDN 线路的号码 .

.....

| 线路1   | 设置       |
|-------|----------|
| 允许    | ●关 ●开    |
| 号码1   | 67117790 |
| 号码 2  | 67117790 |
| SPID1 |          |
| SPID2 |          |
| 上一页   |          |

如果需要使用这条 ISDN 线,选择"允许:开",并键入 ISDN 号码。如果目前不想使用某 些 ISDN 号码,选择"允许:关"。

#### LAN 配置

● 按遥控器上的"menu"键,选择菜单中的"终端设置/LAN 设置"。

根据网管的指导,详细设置 LAN。